# **Catalog Search Essentials Manual**

# **Table of Contents**

| Search the Catalog1          |
|------------------------------|
| Keyword Search Tips1         |
| Results Display in OPAC view |
| Enhanced Search Filters      |
| See More Details             |
| Title Holds                  |
| Copy Specific Holds          |
| Hold Notifications           |
| To Suspend a Hold            |
| Book Group Holds             |
| Add Items to a Basket        |

## Go to Search > Search the Catalog

The Advanced Search will load. Keyword is the default search. Options include:

- Boolean operators
- Filters based on
  - MARC record entries like language and format
  - Item level descriptors like Item Type and Shelf Location
  - Library
  - Availability
- Grouping by Format and Edition

## Enter a search term(s) and press the Enter key

## **Keyword Search Tips:**

#### Adjacency

To search for a phrase, enclose your search terms in quotation marks. (example: "garcia marquez")

#### Truncation

Use a single asterisk \* at the end of a word to truncate any number of characters. (example: environment\* agency)

### **Anchored Searching**

Use ^ and \$ to indicate "phrase begins With" and "phrase ends with," respectively, within a search phrase enclosed in quotation marks. (examples: "^harry" for phrases that begin with the term harry. "stone\$" for phrases that end in stone.)

### Stemming

Allows search results to contain variants of the search term.

#### **Boolean Operators**

AND / OR Instead of NOT, use "-" as a negator, cuddled up right next to the search term title:moby -dick ti:moby -dick

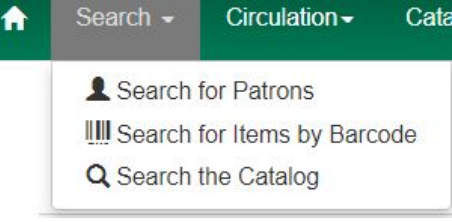

|                                                                 | -                                                                         |         |                     |                                               | _          |      |                                          |  |
|-----------------------------------------------------------------|---------------------------------------------------------------------------|---------|---------------------|-----------------------------------------------|------------|------|------------------------------------------|--|
| ADVA                                                            | NCED SEARCH                                                               | NUMERIC | C SEARCH            | EXPERT SEA                                    | RCH        |      |                                          |  |
|                                                                 | Keyword                                                                   |         | Contains            |                                               | my antonia |      | ×                                        |  |
| And -                                                           | Title                                                                     |         | Contains            |                                               |            |      | ×                                        |  |
| And -                                                           | Author                                                                    | -       | Contains            |                                               |            |      | ×                                        |  |
| Add Sei                                                         | arch Row                                                                  |         |                     |                                               | Se         | arch |                                          |  |
| Add Sei                                                         | arch Row                                                                  |         |                     |                                               | Se         | arch |                                          |  |
| Add Sei<br>CLEA<br>Searc<br>Item T                              | arch Row<br>AR FORM<br>: <b>h Filters</b><br>ype                          |         | Iter                | n Form                                        | Se         | arch | Language                                 |  |
| Add Sei<br>CLEA<br>Searc<br>Item T<br>Atlase<br>Books<br>Digita | AR FORM<br>AR FORM<br>:h Filters<br>ype<br>s<br>, Magazines, etc<br>Files |         | liter<br>Di<br>Elit | n Form<br>aille<br>rect electronic<br>actonic | Se         | arch | Language<br>Arabic<br>Chinese<br>English |  |

OPAC View MARC Edit MARC View View Holds Monograph Parts Holdings View Conjoined Items

| Pre-K<br>Primary<br><br>Adolescent     |                                                                                |                                                                    |
|----------------------------------------|--------------------------------------------------------------------------------|--------------------------------------------------------------------|
| Video Format                           | Bib Level                                                                      | Literary Form                                                      |
| 8 mm.<br>Beta<br>Betacam<br>Betacam SP | Integrating resource<br>Monograph/Item<br>Monographic component part<br>Serial | Comic strips<br>Dramas<br>Essays<br>Fiction (not further specified |
| Shelving Location                      |                                                                                |                                                                    |
| Adult Computer                         |                                                                                |                                                                    |
| Adult DVDs                             |                                                                                |                                                                    |
| Adult Fiction                          |                                                                                |                                                                    |
| Adult Headphones                       |                                                                                |                                                                    |
| Search Library                         | Publication Year                                                               |                                                                    |
| Ada Neighborhood Library               | • le                                                                           | -                                                                  |

"title:moby - dick" without cuddling just treats the hyphen as a search term (that gets normalized away).

You can also combine the search terms by using && as an explicit Boolean AND operator. The working syntax is:

ti:midsummer && au:-shakespeare

to search titles for "midsummer" and search authors that do not contain "shakespeare".

## **Results display in OPAC view**

The results which best match your search are returned first, rather than results appearing in alphabetical or chronological order. By default, the results are listed in **order of relevance**, similar to a search engine like Google. The relevance is determined using a number of factors, including how often and where the search terms appear in the item description, and whether the search terms are part of the title, subject, author, or series. In the *Advanced Search* screen, you may select to order the search results by relevance, title, author, or publication date before you start the search. You can also re-order your search results using the *Sort Results* dropdown list on the search result screen.

### **Show More Details**

- Limit to Available Items
- Group Formats and Editions
- Show Results from All Libraries
- Exclude Electronic Resources

### **Enhanced Search Filters**

- Item Type, includes general format limiters like music, non-musical sound recording, video, etc.
- Item Form, includes large print
- Language
- Audience, includes Pre-K, Primary, Adult, etc.
- Bib Level, includes serials
- Literary Form, includes print variations like fiction, non-fiction, comics, poetry, etc.
- Shelving Location (this works well if searching a specific library)
- Publication Year

### See More Details

#### Click title for more details

- View Record Summary
- View Tabs
  - OPAC View, MARC Edit, MARC View, Holdings View

| Title:         | My Antonia               | Edition:  |      | TCN:          | 1724881      | Create    | d By:       | au_1              |
|----------------|--------------------------|-----------|------|---------------|--------------|-----------|-------------|-------------------|
| Author:        | Cather, Willa 1873-1947  | Pub Date: | 1994 | Database ID:  | 1724881      | Last E    | dited By:   | au_1              |
| Bib Call #:    | 813/.52                  |           |      | Record Owner: |              | Last E    | dited On:   | 1/29/2011 2:48 PM |
| Start Previous | Next End Back To Results | (1/3)     |      |               | Add Holdings | Serials - | Mark for: - | Other Actions: -  |

• View owning library, Call number, Barcode, Shelving location, Circ modifier, Creation date, Holdability, Status, and Due date.

|                                |                             | Vi                              | ew other forma                                                                               | ts and edition                        | s                      |                       |                            |                |            |
|--------------------------------|-----------------------------|---------------------------------|----------------------------------------------------------------------------------------------|---------------------------------------|------------------------|-----------------------|----------------------------|----------------|------------|
|                                |                             | • E<br>• E<br>• E<br>• C<br>• L | Book (2)<br>book (1)<br>audio (1)<br>CD Audiobook (2<br>arge Print Book<br>iew all formats a | • Engl<br>)<br>(1)<br>and editions (7 | ish (7)<br>)           |                       |                            |                |            |
| Location                       | Call Number<br>/ Copy Notes | Barcode                         | Shelving<br>Location                                                                         | Circulation<br>Modifier               | Age Hold<br>Protection | Active/Create<br>Date | Holdable?                  | Status         | Due Date   |
| Ada<br>Neighborhood<br>Library | 813/.6 (Text)               | 6874647466<br>view   edit       | New Books                                                                                    | 14 DAY                                | None                   | 03/06/2019            | Not holdable               | Available      | 2          |
| Ada<br>Neighborhood<br>Library | 813/.6 (Text)               | 6874647646<br>view   edit       | 6 Adult<br>Fiction                                                                           | 21 DAY                                | None                   | 03/01/2019            | Copy hold /<br>Volume hold | Checked<br>out | 03/19/2019 |

• Select View (under barcode) to see Item Quick Summary, Recent Circ. History, Circ. History List, Holds/ Transits, Cataloging Info, and Triggered Events.

| Quick Summary Rece | nt Circ History Circ Histor         | / List Holds / Transit C | ataloging Info Triggered | Events                     |                |                      |            |
|--------------------|-------------------------------------|--------------------------|--------------------------|----------------------------|----------------|----------------------|------------|
| Barcode            | 2001383000333                       | Circ Library             | RIV-ADA                  | Call # Prefix              |                | Status               | In process |
| Price              | 24.00                               | Owning Library           | RIV-ADA                  | Call #                     | FICTION CATHER | Due Date             |            |
| Acquisition Cost   |                                     | Shelving Location        | Adult Fiction            | Call # Suffix              |                | Checkout Date        |            |
| ISBN               | {"0486282406<br>:",0553214187(pbk)} | Loan Duration            | Normal                   | Renewal Type               |                | Checkout Workstation |            |
| Date Created       | 3/11/2019 9:55 AM                   | Fine Level               | Normal                   | Total Circs                | 0              | Duration Rule        |            |
| Date Active        |                                     | Reference                | false                    | Total Circs - Current Year | 0              | Recurring Fine Rule  |            |
| Status Changed     | 3/11/2019 9:55 AM                   | OPAC Visible             | true                     | Total Circs - Prev Year    | 0              | Max Fine Rule        |            |
| em ID              | 5581253                             | Holdable                 | true                     | In-House Uses              | 0              | Checkin Time         |            |
| Circulate          | true                                | Renewal Workstation      |                          | Remaining Renewals         |                | Checkin Scan Time    |            |
| loating            |                                     | Circ Modifier            |                          | Age-based Hold Protection  |                | Checkin Workstation  |            |
| nventory Date      |                                     | Inventory Workstation    |                          |                            |                |                      |            |
| tem Alerts         | Add Manage                          |                          |                          |                            |                |                      |            |

### Scroll down to see additional details

- Record Details
- Content Description
- Search for related content by subject and genre
- Summaries and More
- Awards, Reviews, & Suggested Reads
- Shelf Browser (this will only work if searching in specific location)

Adapted with permission from Equinox Open Library Initiative, copyright 2018. 8/14/19 3

MARC Record

## **Place a Hold**

### **Title Holds**

For Title holds, select the Place Hold Button next to the title to open the Place Hold Form.

## Copy Holds

For a copy specific hold, click on the title to open the detailed view screen. Select Copy Hold to open the Place Hold Form.

- 1. Scan patron barcode ID or search for patron to find ID.
- 2. DO NOT USE "Place This Hold For Me." It is N associated with a library card barcode and will work.
- 3. Verify the pickup location.
- 4. Verify Notifications. Notifications will follow the patron default preferences (set by staff or patro account). Phone numbers must be entered WITHOUT spaces or dashes. Email addresses must be in lowercase format.
  - a. Multiple notification methods are available
  - b. Making changes here create a one-time variation to those defaults.
- 5. To suspend the hold,
  - a. under **Suspend this hold**, click the checkbox
  - b. click Set Activation Date
  - c. enter a date in the Activate On box in MM/DD/YYYY format.

| aries |     | Mr. Autoria                                                       |  |
|-------|-----|-------------------------------------------------------------------|--|
| ces   | 0.2 | Cather, Willa 1873-1947                                           |  |
|       |     | (2) Book (1955)                                                   |  |
| (3)   |     | Call number: FIC CAT<br>• 1 of 1 conv available at ARBOR Regional |  |
| (1)   |     | Consortium.                                                       |  |
|       |     |                                                                   |  |
|       |     | Advanced Hold Ontions                                             |  |
|       |     | Advanced hold options                                             |  |
|       |     | Pickup location:                                                  |  |
|       |     | Pound Ridge Library District                                      |  |
| ОТ    | -   | Notify when hold is ready for pickup?                             |  |
| not   | ŀ   |                                                                   |  |
| 110   | •   | 🖉 Yes, by Email                                                   |  |
|       |     | Email Address: lowercase@example.com                              |  |
|       |     | Ves hy Phone                                                      |  |
|       |     | ies, by Phone                                                     |  |
|       |     | Phone Number:                                                     |  |
| 'n    |     | 9142313235                                                        |  |
|       |     |                                                                   |  |

-- Basket Actions -- • Go

ashes

Library:

Rive

Place Hold

| Mobile carrier:   | 56505             |
|-------------------|-------------------|
| Chariton Valle    | ey Wireless (USA) |
| Note: carrier cha | rges may apply    |
| Mobile number     |                   |
| Mobile number:    |                   |
| 9141234567        | $\langle \neg$    |

Cancel

Yes Set activation date

Submit

6. Click Submit.

### **Book Group Holds**

Select the number of copies that you need from the drop-down menu. (This option is only available through a title hold). Follow steps 1 - 6.

OPAC View MARC Edit MARC View View Holds Monograph Parts Holdings View Conjoined Items

Search:

my antonia

Refine My Original Search 1

Sort by Relevance ·

Show More Detai

Limit to Available Items Group Formats and Editio Show Results from All Lib Exclude Electronic Resou

Cather, Willa 1873-1947 Youna, Ed

Search the Catalog Advanced Search Browse the Catalog

Search Results Results 1 - 4 of 4 (page 1 of 1) Preferred library: Ada Neighborhood Library

Search Result Options I. My Antonia Cather, Willa 1

Type:

Keyword

Format

Consortium. • 1 of 1 copy available at Riverside Community

0 selected titles

Cather, Willa 1873-1947

Call number: FIC CATHER 1 of 1 copy available at ARBOR Regional

All Formats

Adapted with permission from Equinox Open Library Initiative, copyright 2018. 8/14/19 4

## Add an Item(s) to a Basket for Further Action

Select one or more items by clicking on the selection boxes. This will automatically add them to your basket.

Choose a basket action:

- View basket allows those items to be filtered
- Place holds allows multiple titles to be placed on hold at once
- Add basket to bucket allows **title (bibliographic) records** to be modified, deleted
- Clear basket will remove items after a hold is placed.

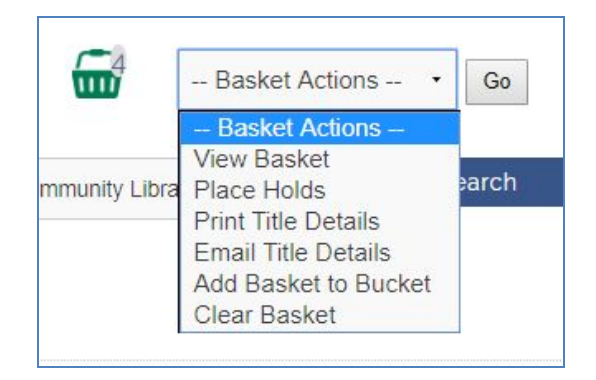

| Sea                      | arch:                                                        | 10                     | Ty   | pe:                                                           |          | Format:                                                                                              | Library:         |
|--------------------------|--------------------------------------------------------------|------------------------|------|---------------------------------------------------------------|----------|----------------------------------------------------------------------------------------------------|------------------|
|                          |                                                              |                        | K    | eyword                                                        | •        | All Formats                                                                                          | ARBOR Regi       |
| Bas                      | ket                                                          |                        | _    |                                                               | -        |                                                                                                    |                  |
| Sor                      | t basket items by:                                           | Title: A t             | οZ   | •                                                             | Sort     |                                                                                                    |                  |
|                          |                                                              |                        | 0.   |                                                               |          | an a standard and a standard standard                                                                |                  |
| Plac                     | e hold                                                       | •                      | GO   | Clear entire bask                                             | ket when | action complete                                                                                      |                  |
| Plac<br><b></b> <i>∎</i> | Title                                                        | •                      | GO   | Clear entire bask                                             | ket when | action complete                                                                                      |                  |
| Plac<br>₪                | e hold<br>Title<br>Little fires everywł                      | •<br>here : a n        | ovel | Author(s) Ng, Celeste,                                        | ket when | action complete<br>Local Call Number<br>313/.6 (Ada Neighborhood Libr                                | ary)             |
| Plac<br>ℤ<br>ℤ           | e hold<br>Title<br>Little fires everywh<br>Homegoing : a nor | •<br>nere : a n<br>vel | ovel | Clear entire bask<br>Author(s)<br>Ng, Celeste,<br>Gyasi, Yaa, | ket when | action complete<br>Local Call Number<br>313/.6 (Ada Neighborhood Libr<br>FIC GYASI (Ada Neighborhood | ary)<br>Library) |